## **Joining Flickr**

Flickr is a photo sharing website. The photography group at the Library has organized a group for members to post and share their photos. Here's how to join:

- 1. Sign up for a Yahoo! account (if you don't already have one). Flickr is owned by Yahoo!
- 2. Sign up for a Flickr account. This will be individual to you. From there, you can share your photos with the group.
- 3. Join the Fourth Tuesday Photography group.

Each of the above steps is detailed below:

Step 1: Sign up for a Yahoo! account (skip this step if you already have one)

If you begin from the Flickr URL, you can directly enter the Flickr set up.

Type www.flickr.com into your browser address bar and press "enter". The screen will look something like this:

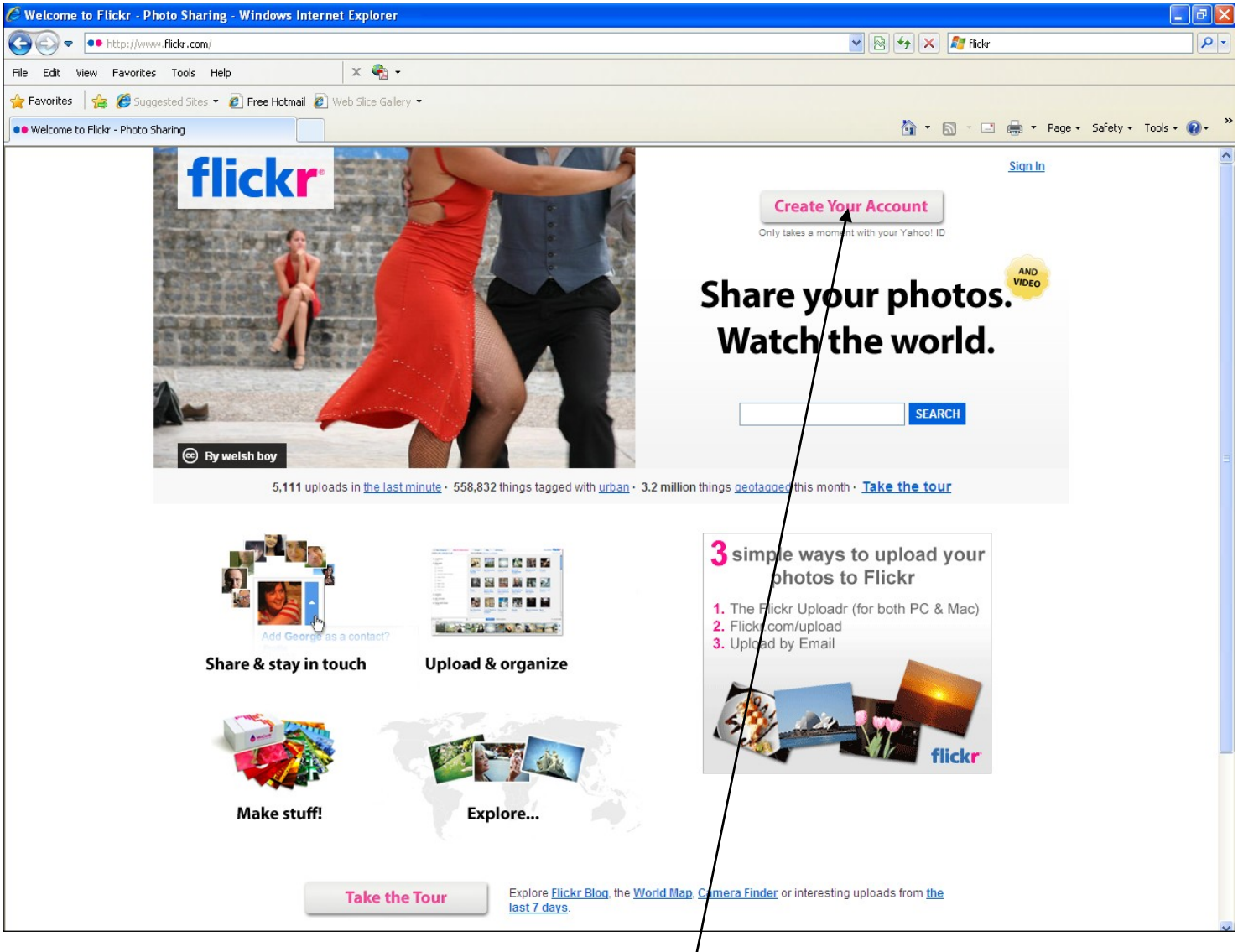

Click on the Create Your Account in the top right corner.<sup>/</sup>

One the right hand side of the screen you should see:

Click on Sign Up.-

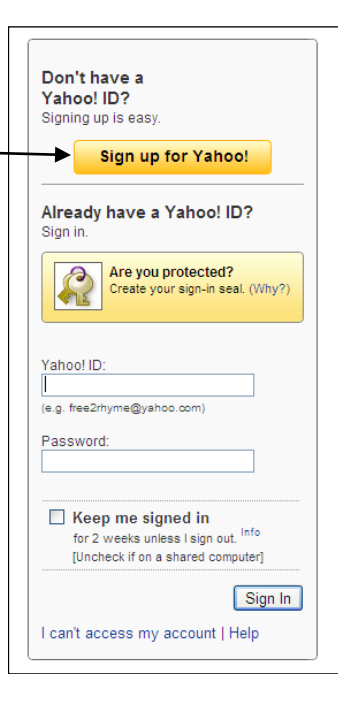

Yahool - Help YAHOO! Already have an ID or Mall address? Hi there! Sign In We'll get you set up on Yahoo! in three easy steps! Just answer a few simple questions, select an ID and password, and you'll be Forget your password or Yahool ID7 all set I prefer content from Yahoo! U.S. In English Y 1. Tell us about yourself ... My Name First Name Gender - Select One - 🗸 Birthday - Select Month -🗸 Day I live in United States Postal Code 2. Select an ID and password Yahoo! ID and Email @ yahoo.com Check Password Password Strength Re-type Password 3. In case you forget your ID or password... Alternate Email 1.Security Question - Select One -Your Answer 2.Security Question - Select One -Your Answer Just a couple more details. e the code shown Try a new code Do you agree? I have read and agree to the Yahoo! Terms of Service and Yahoo! Privacy Policy , and to receive important communications from Yahoo! electronically. I have also read and agree to the Mall Terms of Service. For your convenience, these documents will be emailed to your Yahoo! Mail account, Create My Account Cancel

Complete the form.

You do not need to give your actual information, but do record the information you have given in case you forget your password.

Yahoo! will suggest an ID for you, one that's not already chosen, or you can suggest your own.

Your password needs to be at least 6 characters and ideally a mix of upper and lower case and special characters, but no spaces.

Deciphering the code can be challenging. Click on **Try a new code** if the current one is indecipherable to you.

Click in the box beside **Do you** \_ agree?

Click on Create My Account ~

This screen congratulates you on signing up.

One caution: after helping many people sign up for Yahoo! Accounts, sometimes the password doesn't "take" and needs to be reentered and tried again.

Print this page and write your password on it and put it in a safe, easily remembered place.

Click on Edit Marketing Preferences.

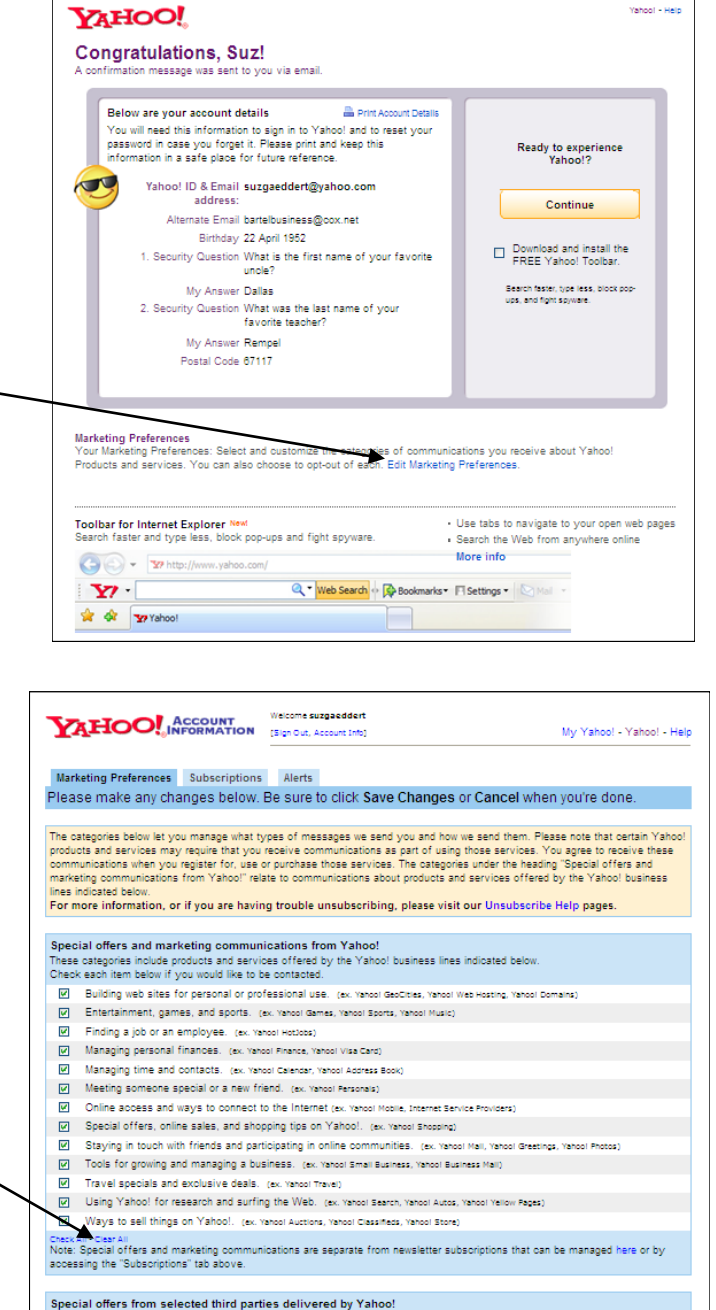

Special offers from selected third parties delivered by Yahoo! Check the item if you would like to be contacted. Yahoo! Delivers (edit your preferences

How may we contact you? Please verify your contact information. It will only be used consistent with the Yahoo! Privacy Policy and your preferences. Please note that Yahoo! Sabilty to accurately honor your choices above, including a preference not to receive certain types of communications, depends on up-to-date addresses and phone numbers in your Account Information. If your Account Information is no longer current, please edit or update using the inities below. Email

All notices, including service announcements and marketing messages from those categories indicated above, will be sent to this email address: 'suzgaeddert@yahoo.com U.S. Mail Cardia II S. malla

to currently do not have a postal address stored with your Yahoo! account. Please add an address if you would like to indicate a ontact preference (including declining to receive some types of postal mail).

ntly do not have a phone number stored with your Yahool account. Please add an phone number if you would like to contact preference (including declining to receive some types of call).

Zip+4 Advertision Yahool is an advertision supported network of web sites. This means that much of our content and many of our services are free of change because we skow advertising is based on our alle. We try to make advertising we display as relevant to you sa possible. One of the ways we can outstorms advertising is based on your ZIP code. Yahool works with partners that provide us with the last four digits of user ZIP codes (ZIA 1). This is a common way to deliver more relevant advertising both online and off. These ZIP-4 dodes also allow Yahool and pares to look-up lifestyle and interests categories based on these more specific ranges to better customize advertising we show you

If you would like to decline "ZIP+4" advectising, you can opt-out of interest-based advertising at Yahoo! If there is no ZIP+4 entry below, your ac t has not had this information added at this tim

ZIP+4

Save Changes Cancel

Unless you like receiving e-mail offers, click on Clear All

Then click Save Changes

Step 1: Sign up for a Flickr account (skip this step if you already have one)

Return to the Flickr homepage. Click on Create Your Account,

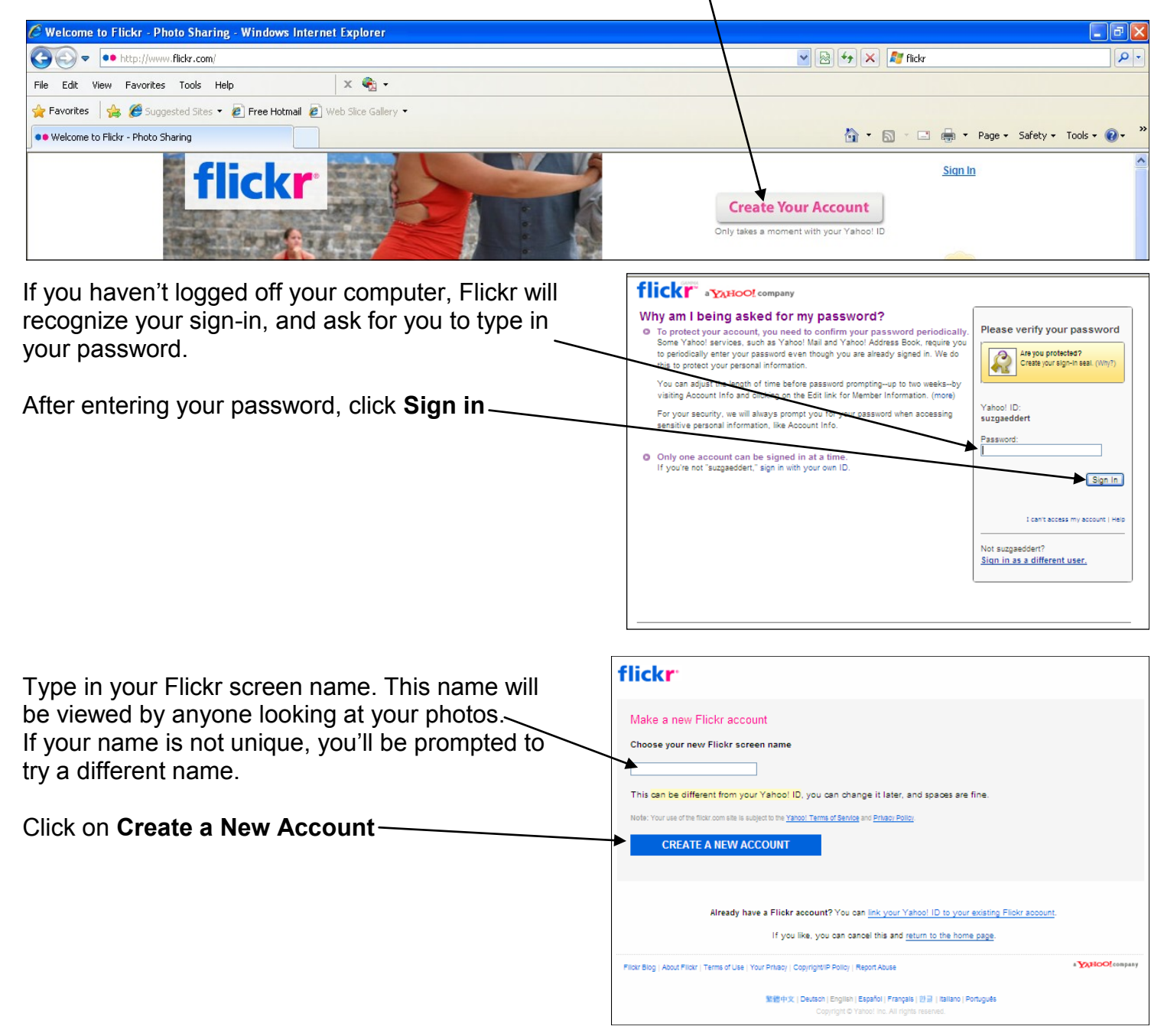

Signed In as Susan @ NPL 🛛 🖂 (1 new) Help Sign Out flickr The welcome screen is displayed. It gives you the You - Organize - Contacts - Groups - Explore -Search 3 steps to get started. Welcome Susan @ NPL! Click on **Personalize your profile** » Upload Photos & Video 🚥 Here's how to get started: 1 Personalize your profile 2 Upload your first photos 3 simple ways to upload your photos to Flickr 3 Find your friends on Flickr 1. The Flickr Uploadr (for both PC & Mac) 2. Flickr.com/upload Upload by Email » Your Photostream Recent Uploads | Recent Activity You haven't uploaded any photos yet. Why not upload your first photo now? » Your Contacts Want to go ad-free? Get Pro Flickr Blog ed 17, Jul 0 Flickr is more fun when your friends use it too! <u>Try a search</u> or <u>invite people</u> so you can keep up with their latest photos. Fore! The exact origins of golf are unclear Whatever prompted someone to spend hours hitting a little ball with some kind of stick or club into a... » Explore / Groups 6 Jumping Project Have you read our Community Guidelines? 29,757 Items | 15,167 me "There's something about a photograph of someone jumping. They're fun, by nature. It's hard to perform a mirthless leap, and may'be that's a challenge." It's the "dos" and "don'ts" of Flickr citizenship Holy smokes! That's cheap! Get a year of pro for \$24.98 Quality framed photos and canvas prints Imagekind prints & frames your favorite Flickr photos. Pamper your images with quality custom frames & canvas prints. And even more you can do with your photos . Moo: MiniCards, business cards, stickers and more
<u>QOOP</u>: Calendars, Posters & Books
Tiny Prints: Custom Cards and Photo Personalizing your profile is optional. Some recommend at least setting your time zone in #3. flickr Create your buddy icon Ok, let's set up your Flickr basics. 1. Create your buddy icon. Clcik on this if you 2 Choose your custom Flickr URL It's quick to complete, and will help make sure you have the want to create a personal icon. This should be important Flickr settings taken care of. You can skip any step although it's best if you complete each screen. 43 Personalize your profile a small, uncomplicated image, uploaded from LET'S DO IT! a file on your computer. 2. Choose your custom Flickr URL. Click on this if you want to give a URL (web address) to others. This will take them directly to your picnd You | In Your Gro Bookmark on Delicious

Help

Your Photostream | Organize | Upload | Your Account | Do More, Order Prints Places | Last 7 Days | This Month | Popular Tags | The Comm

Community Guidelines | The Help Forum | FAQ | Tools | Sitemap | Help by Email

Flickr Blog | About Flickr | Terms of Service | Your Privacy | Copyright/IP Policy | Report Abuse

ns I Creative Cor

A VAHOO! company

tures (great for sharing with family/friends). It will be something like: http://www.flickr.com/ photos/xxxxx, with "xxxxx" being your personal identifier. You cannot change this identifier once it is set.

3. Personalize your profile. Click on this to give your name, if you wish, and to set your time zone.

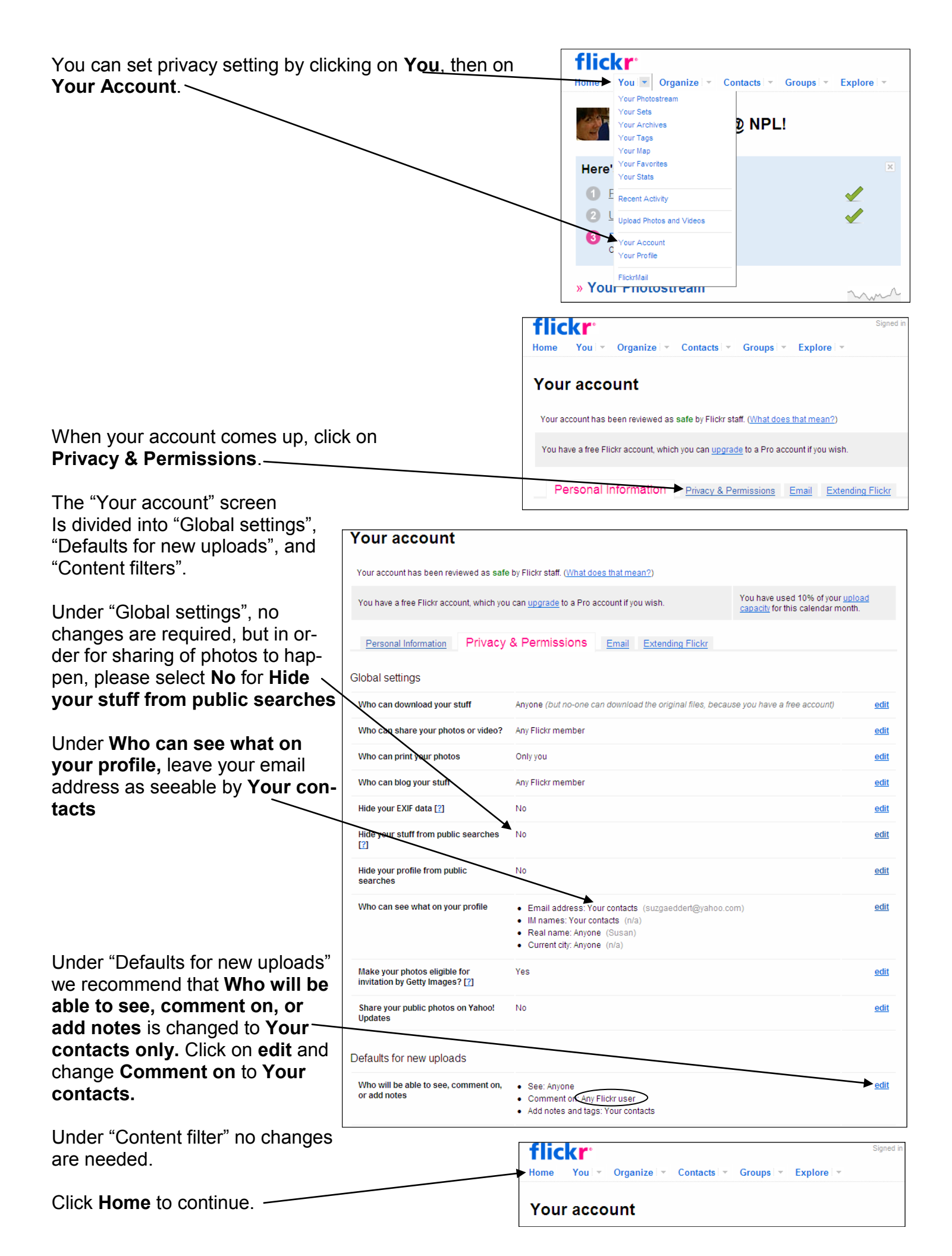

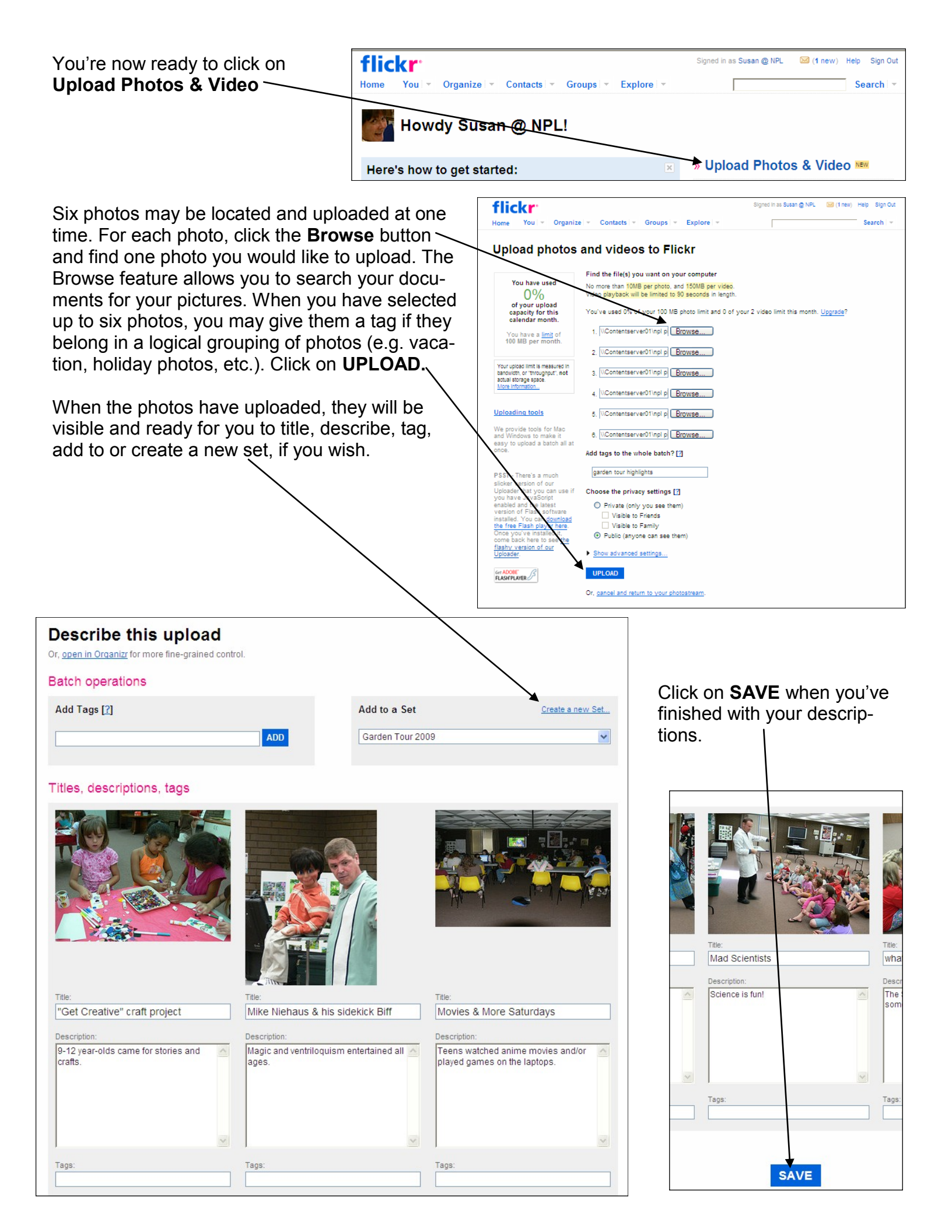

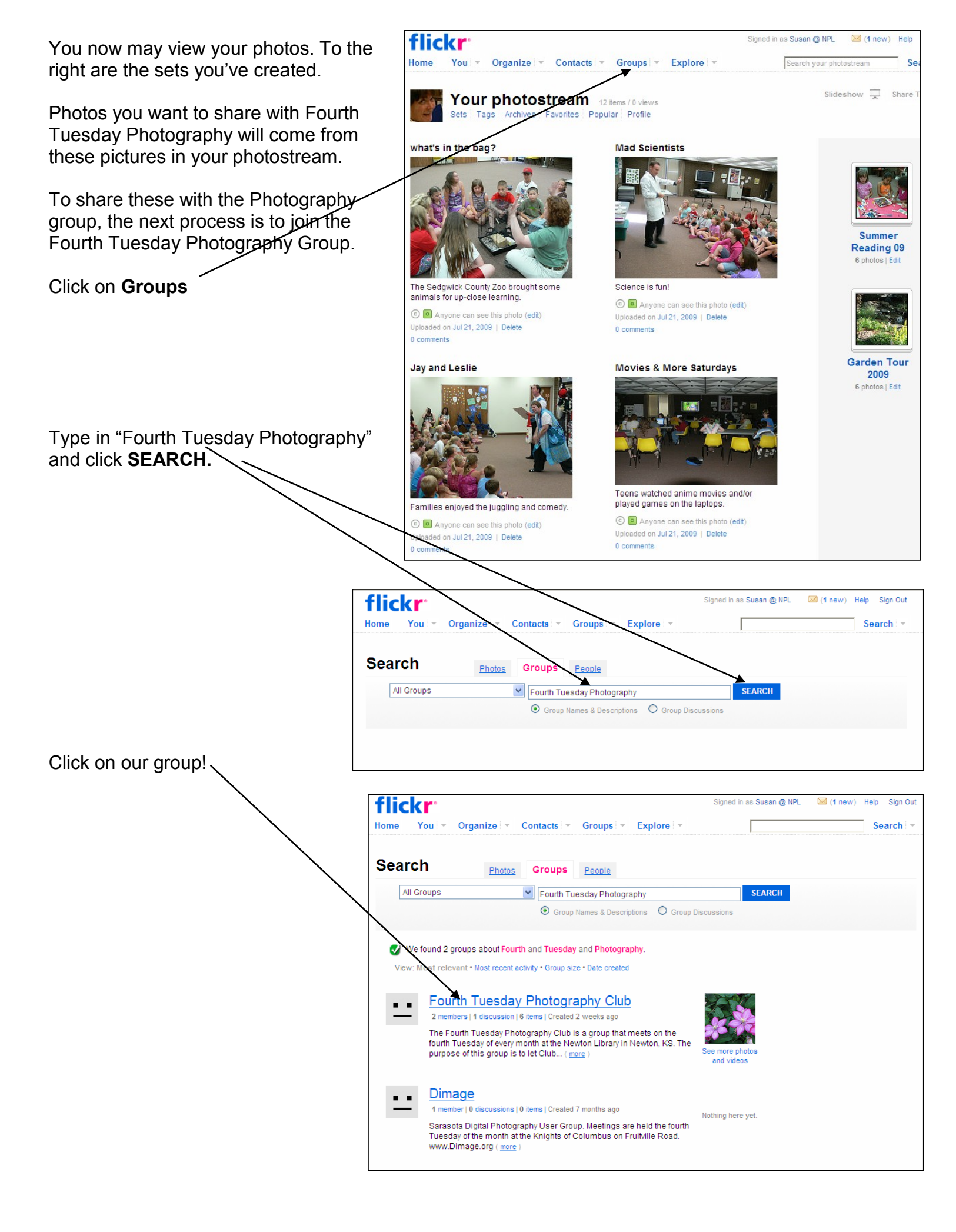

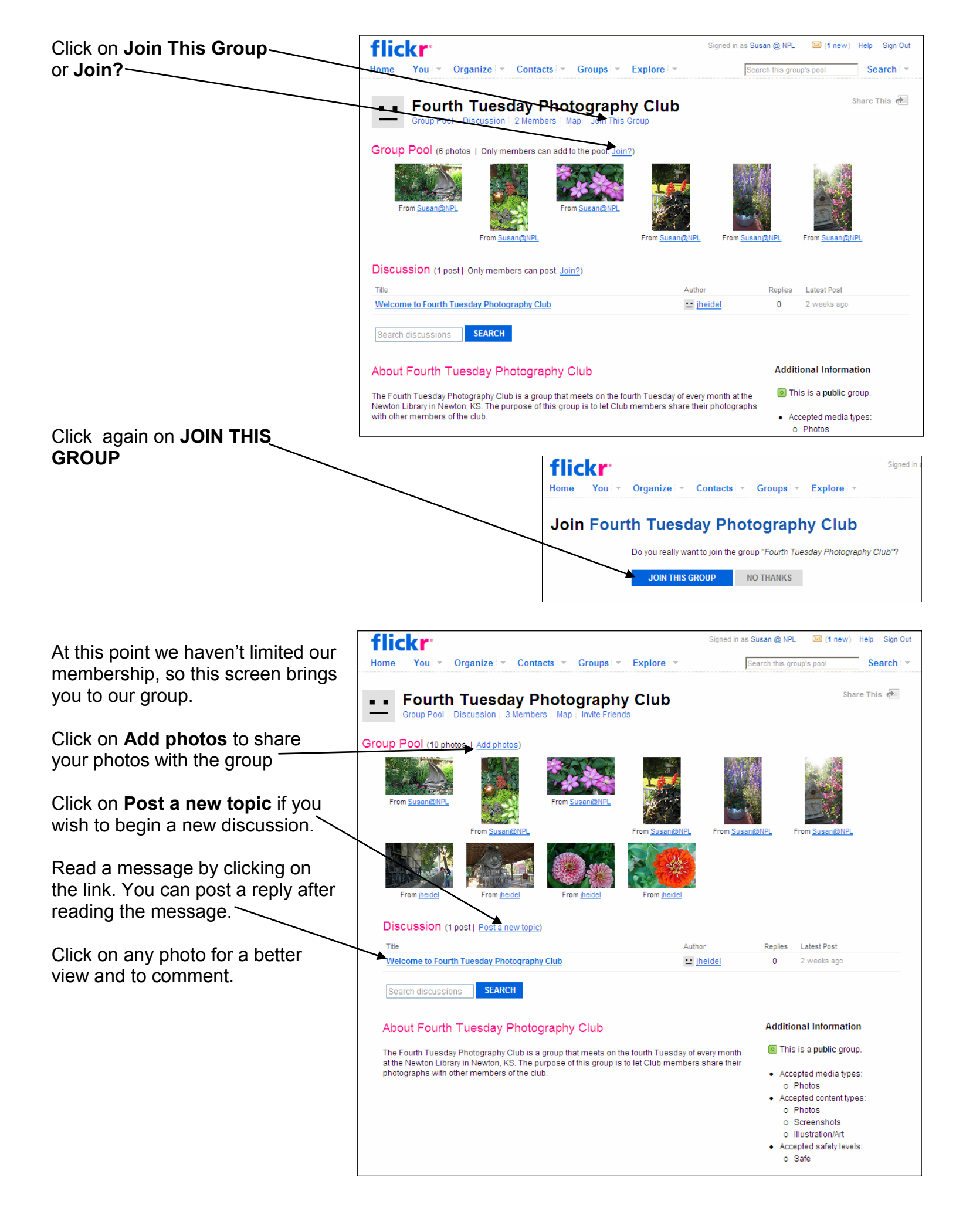

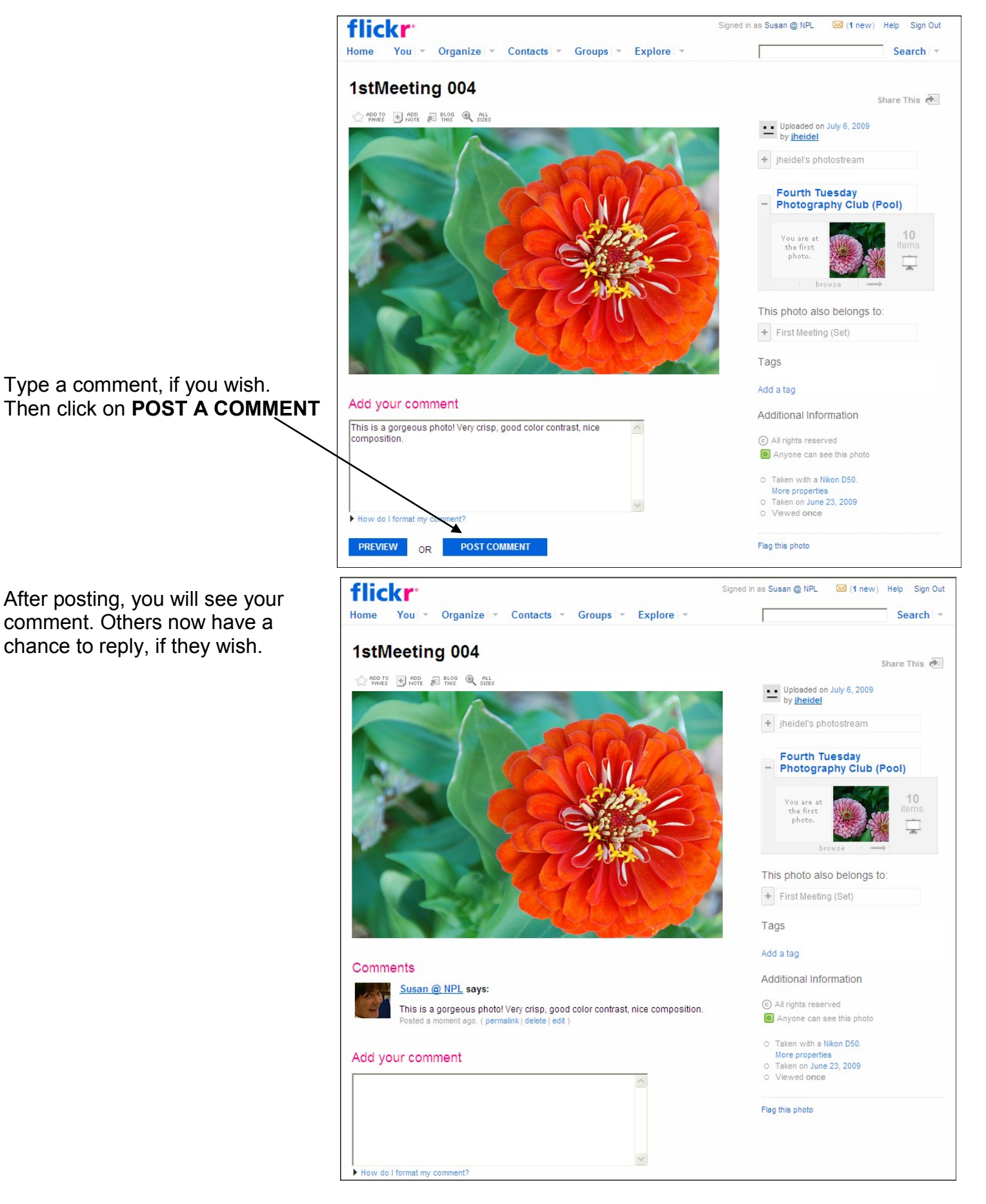